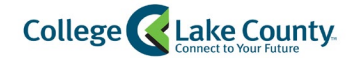

## Setup ACH/Direct Deposit Refunds

CLC provides students with the ability to setup ACH Refunds.

1. Click on the Student Financial tile found on your Student Homepage

| Student Financials |  |
|--------------------|--|
|                    |  |

2. If you have <u>no outstanding charges</u>, you will see a "Setup Direct Deposit" button. Click on this button to continue.

| You have no outstanding charges at this time. |  |
|-----------------------------------------------|--|
| You have no outstanding charges at this time  |  |
|                                               |  |
|                                               |  |

3. If you <u>do have a balance</u> on your account, you will see a "Payment Options" button. Click on this button to continue.

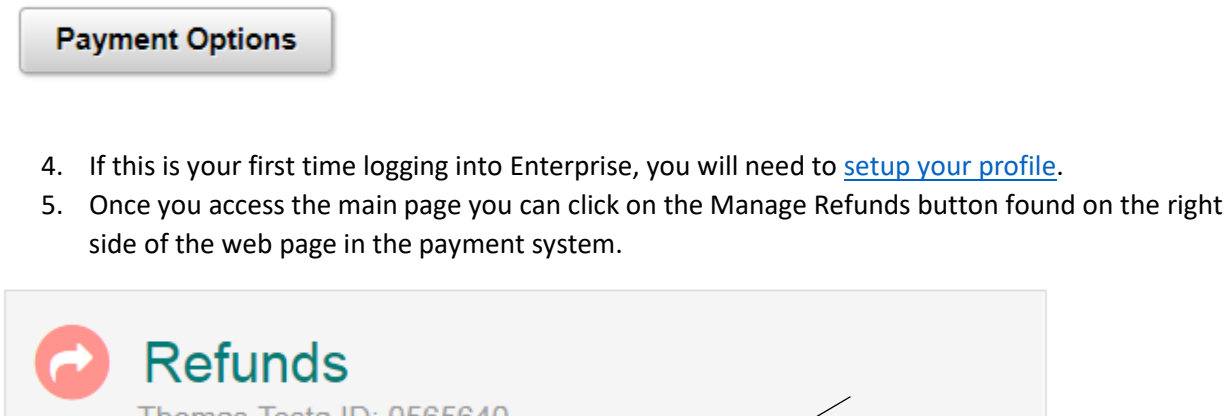

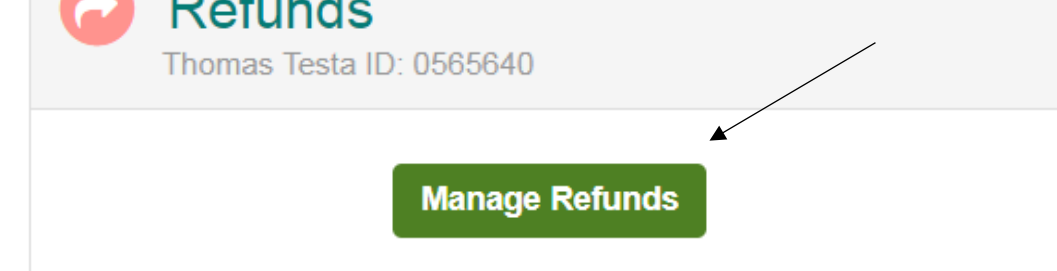

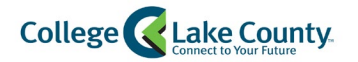

6. Review your Profile Information and click

Next

on to continue.

# Enroll in Refunds

# Step 1 of 2: Profile Information Welcome, Thomas Testa

### **Student Information**

| First Name    | Thomas                    |
|---------------|---------------------------|
| Last Name     | Testa                     |
| ID            | 0565640                   |
| Email Address | TestAccount1@factsmgt.com |

#### Mailing Address

The school has chosen to provide the address.

#### Secondary Email

Email Address

7. Select the option "Bank Account"

Save

| Enroll                               | in Refunds                                                                                                    | 4                                                                                                    |
|--------------------------------------|----------------------------------------------------------------------------------------------------|----------------------------------------------------------------------------------------------------|
| Step 2 o                             | f 2: Select your refund method                                                                                                    | LIVE 1                                                                                                    |
| Refunds will be<br>class mail in the | disbursed via the selected method at the time the request is re<br>a form of a paper check, to the address on record with your inst | ceived and processed. If a refund method is not selected, refunds will be delivered to you via first<br>tution. |
| 0                                    | Bank Account (Direct Deposit)                                                                                                    | Funds should be received 1-2 business days from processed date                                                  |
| Back to profile                      | 9                                                                                                    |                                                                                                    |

8. Selecting "Bank Account" will expand the page so that you can populate Banking details. Fill out

the form and

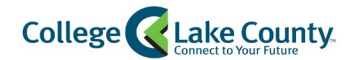

| Bank Account                                                                               | (Direct Deposit)                                       |                                                                 | Funds should be received 1-2 business days from processed date |
|--------------------------------------------------------------------------------------------|--------------------------------------------------------|-----------------------------------------------------------------|----------------------------------------------------------------|
| Account Holder Name*                                                                       | Test Student                                           |                                                                 |                                                                |
| Bank Name*                                                                                 | Test Bank                                              |                                                                 |                                                                |
| Account Type *                                                                             | Checking O Saving                                      | ngs                                                             |                                                                |
| Routing Number*                                                                            | 071000013                                              | 0                                                               |                                                                |
| Account Number*                                                                            | 123456789                                              | 0                                                               |                                                                |
| Account Number Confirm*                                                                    | 123456789                                              |                                                                 |                                                                |
| By clicking Save, I authorize<br>the method I have selected.<br>that I am not entitled to. | Nelnet Campus Commerce<br>I acknowledge that I am resp | to disburse my student accou<br>ponsible for repayment if I rec | unt refund via<br>.eive money                                  |

9. You are now enrolled in ACH Direct Deposit. You can Edit or Remove your Refund Method or Edit your Profile at any time from this page.

| Refund Method             |                         |                           |                            |  |  |  |  |  |  |
|---------------------------|-------------------------|---------------------------|----------------------------|--|--|--|--|--|--|
| Refund Method Selected    | Bank Account: XXXXX6789 | Edit Refund Method Remove | Refund Method Edit Profile |  |  |  |  |  |  |
| Change History            |                         |                           |                            |  |  |  |  |  |  |
| Changed Date              |                         | Change Made               | Changed By                 |  |  |  |  |  |  |
| 9/7/2018 9:33:35 AM (CST) |                         | Profile Update            | 1083333                    |  |  |  |  |  |  |
| 9/7/2018 9:31:28 AM (CST) |                         | Profile Update            | 1083333                    |  |  |  |  |  |  |
| 9/7/2018 9:31:28 AM (CST) |                         | Profile Update            | 1083333                    |  |  |  |  |  |  |